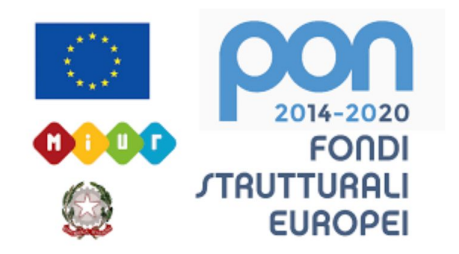

## LICEO STATALE FARNESINA SCIENTIFICO E MUSICALE

## TUTORIAL: NOVITA' AXIOS 09/2020

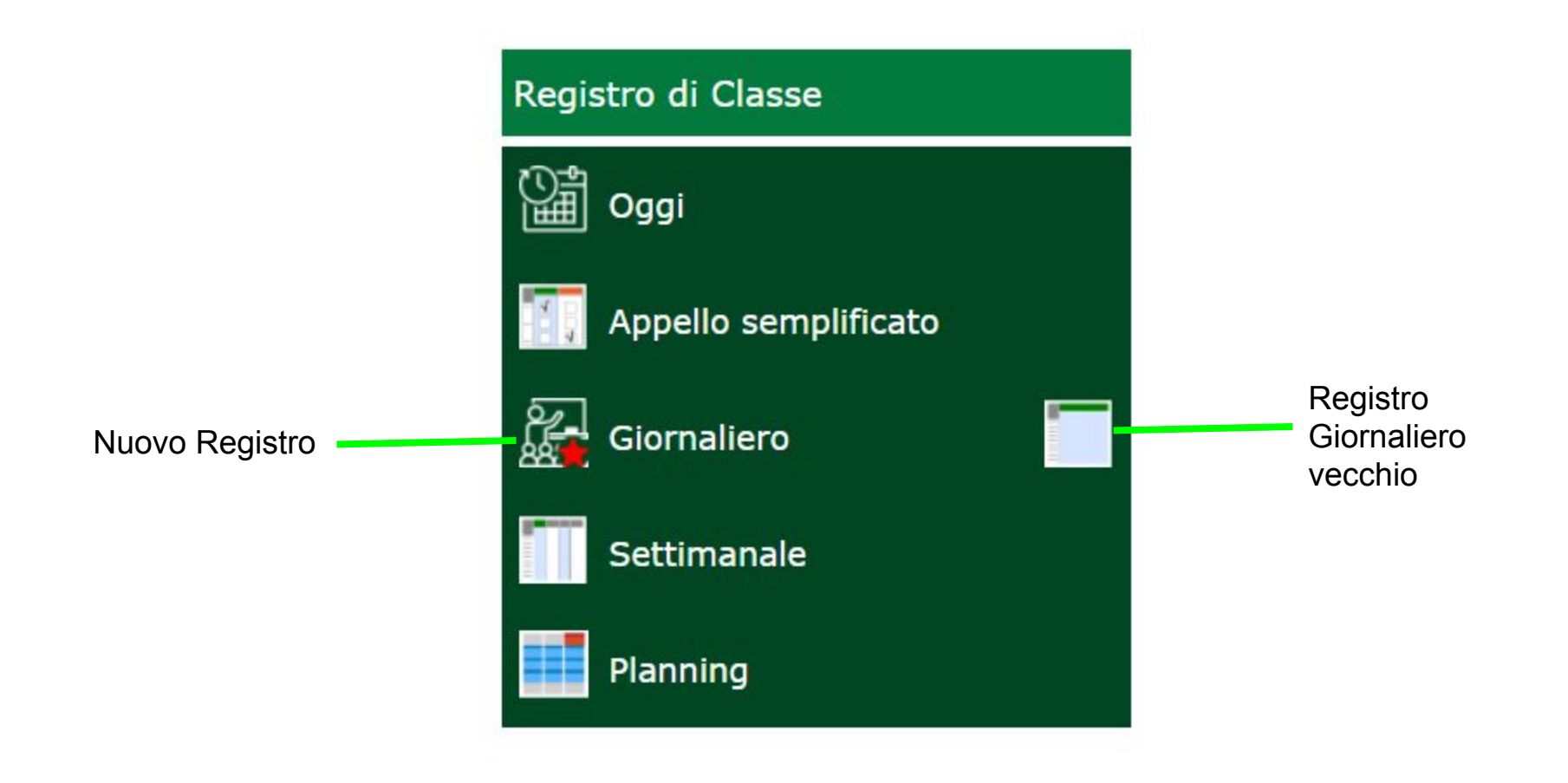

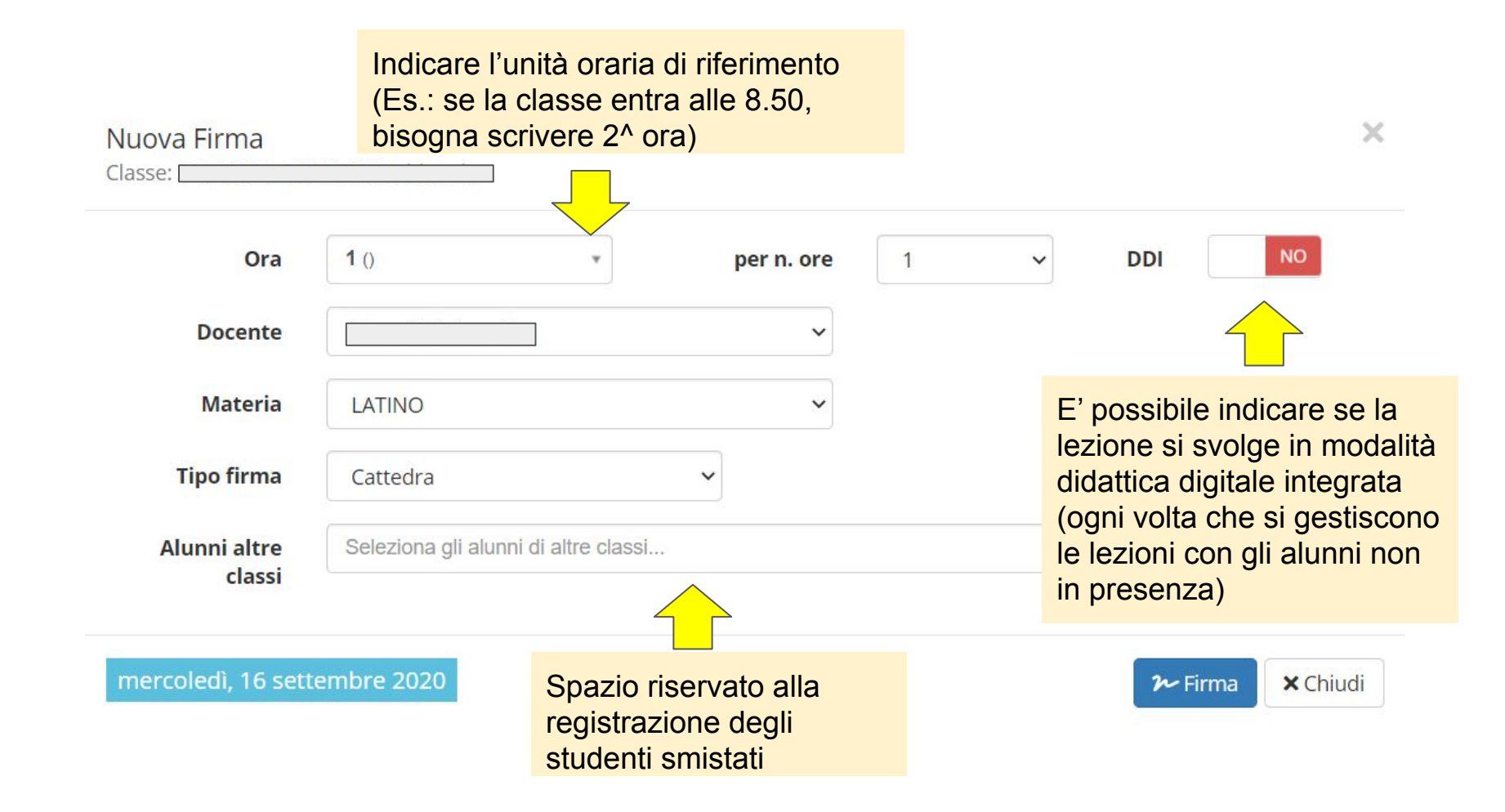

| Liceo Scientifico<br>" FARNESINA "<br>1.7.0/7.0.0 05723890587 Anno Scolastico: 2020/2021 Data e or |                       |   |          |                         | Una volta indicato, al momento |                     |                                | 8.21           | Q        | ?                      | <b>!</b> |             | SD «   | 9 📢  | ESCI            |
|----------------------------------------------------------------------------------------------------|-----------------------|---|----------|-------------------------|--------------------------------|---------------------|--------------------------------|----------------|----------|------------------------|----------|-------------|--------|------|-----------------|
| REGISTRO di CLASSE                                                                                 |                       |   |          |                         | della firma, che la lezione si |                     |                                |                |          | [ <mark>-1</mark> ] [2 | 6 +1     | 🔲 🗱 🗄       |        |      | $\triangleleft$ |
|                                                                                                    | Cognome e Nome Mer 16 |   | Mer 16/( | svolge in modalità DDI, |                                |                     | Dettagli del giorno 16/09/2020 |                |          |                        |          |             |        |      |                 |
|                                                                                                    | 🗹 Evento              |   | Ass. 1   | 4                       | neireier                       |                     | e firme, accanto               | 💄 Alunno       | Lo Perm  | essi autori            | zzati *  | 📥 Collabora |        |      |                 |
|                                                                                                    |                       | 0 |          |                         |                                | dei Docenie, appare |                                | 2~ Nuova Firma |          |                        |          |             |        |      |                 |
|                                                                                                    |                       | 6 |          |                         | ricona c                       | iella cas           | sella con un PC                |                |          |                        |          |             |        |      |                 |
|                                                                                                    |                       | 6 |          |                         | 2×0                            |                     | e                              |                |          |                        |          | Altri       |        |      |                 |
|                                                                                                    |                       | • |          |                         | 2×0                            | $\overline{}$       | Docente                        |                | Mate     | ria                    |          | Тіро        | alunni | Coma | ndi             |
|                                                                                                    |                       | 8 |          |                         | <b>1</b> ×0                    | <b>і 🐔</b><br>n.p.  |                                | FISICA         |          |                        |          | Cattedra    |        |      |                 |
|                                                                                                    |                       | 0 |          |                         | <b>*</b> *0                    | II 📤<br>n.p.        |                                | LATINO         |          |                        |          | Cattedra    |        | ľ    | <b>Ö</b>        |
|                                                                                                    |                       | 6 |          |                         | <b>1</b> ×0                    | III<br>n.p.         |                                | DISEGNO E STO  | ORIA DEL |                        |          | Cattedra    |        |      |                 |
|                                                                                                    |                       | • |          |                         | <b>1</b> ×0                    |                     | _                              |                |          |                        |          |             |        |      |                 |
|                                                                                                    |                       |   |          |                         | 2×0                            |                     |                                |                |          |                        |          |             |        |      |                 |

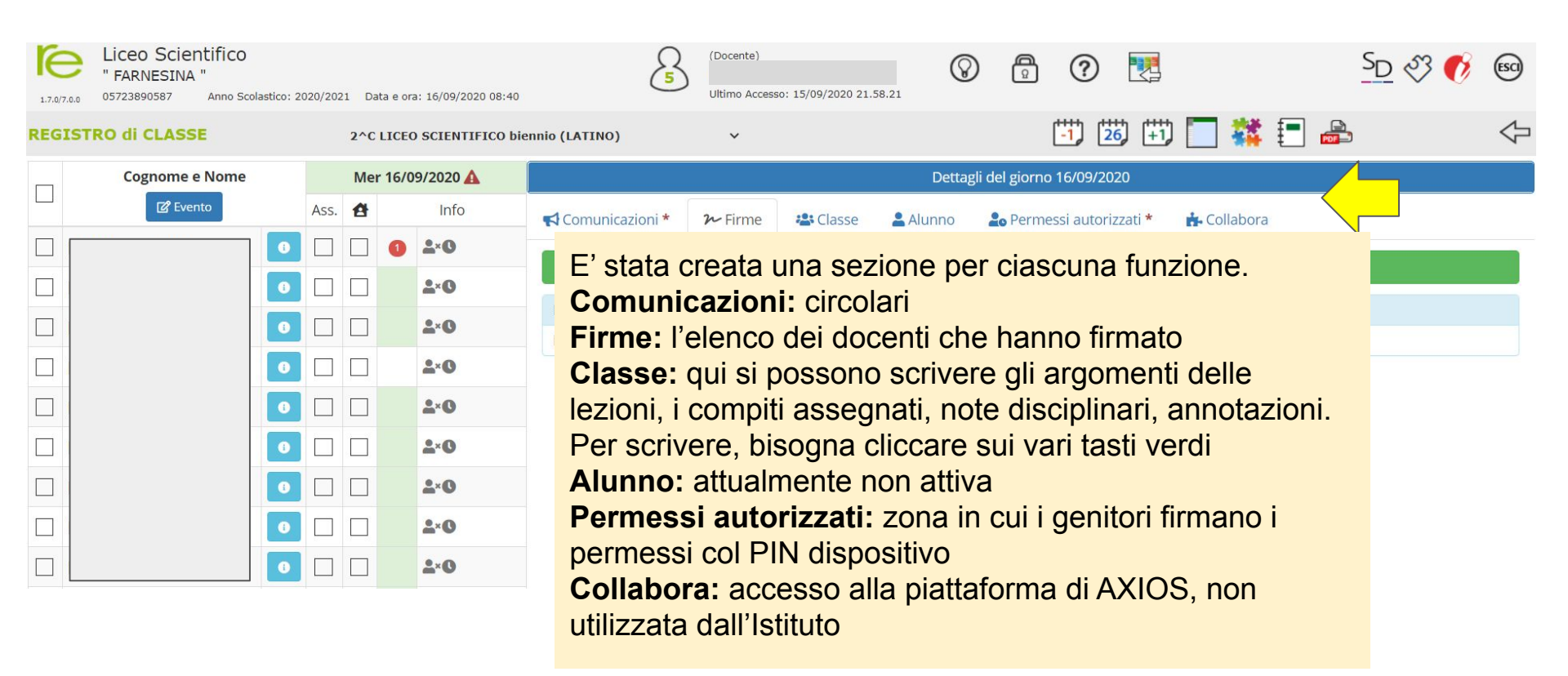

## Per segnare sul RE gli studenti che sono in modalità DDI asincrona,

- bisogna selezionarli prima nella colonnina della casetta, 1)
- poi nella colonnina a sinistra del nome 2)

poi, bisogna cliccare sul pulsante "Evento" e seguire le 3)

| _ | funzioni ric | hiest | e ('    | vd. :    | slide su    | cessiva)                       |                |          |          |                          |             | 4 |  |
|---|--------------|-------|---------|----------|-------------|--------------------------------|----------------|----------|----------|--------------------------|-------------|---|--|
| 2 | Cogn 3 ome   |       | $\prec$ | <b>1</b> | 6/09/2020 🛕 | Dettagli del giorno 16/09/2020 |                |          |          |                          |             |   |  |
|   | ピ Evento     | As    | ss.     | ¥        | Info        | 📢 Comunicazioni *              | <b>≁</b> Firme | 📇 Classe | 💄 Alunno | 上 Permessi autorizzati * | 📩 Collabora |   |  |
|   |              | 0     |         | ] ()     | <b>2</b> ×0 |                                |                | -        |          | 2. N                     |             |   |  |
|   |              | 0     |         | ]        | 2×0         |                                |                |          |          | Ruova Firma              |             |   |  |
|   |              | 0     |         |          | 2×0         | Elenco Firme                   |                |          |          |                          |             |   |  |
|   |              |       |         | 1        | 2×0         | Non ci sono firme.             |                |          |          |                          |             |   |  |
|   |              |       |         | 1        |             |                                |                |          |          |                          |             |   |  |
|   |              |       |         | -        |             |                                |                |          |          |                          |             |   |  |
|   |              |       |         | _        |             |                                |                |          |          |                          |             |   |  |
|   |              |       |         |          | <b>2</b> ×0 |                                |                |          |          |                          |             |   |  |
|   |              | 0     |         |          | <b>2</b> ×0 |                                |                |          |          |                          |             |   |  |
|   |              | 0     |         | 1        | 2×0         |                                |                |          |          |                          |             |   |  |

7

?

 $\bigcirc$ 

SD S3

(ESCI)

Una volta cliccato su "Evento", si apre questa finestra, per segnare alunni non presenti in classe, ma in modalità didattica digitale integrata

Inserimento Eventi multipli

| OPresente Assente   | Ora Lez. Orario                                                                                                |        |  |  |  |  |  |  |
|---------------------|----------------------------------------------------------------------------------------------------|--------|--|--|--|--|--|--|
| Ritardo             | Motivo                                                                                                    |        |  |  |  |  |  |  |
| 🔵 Uscita anticipata | DDI asincrona                                                                                                  |        |  |  |  |  |  |  |
| Rientro             | Giustificato Concorre Calcolo                                                                                  |        |  |  |  |  |  |  |
|                     |                                                                                                    |        |  |  |  |  |  |  |
|                     | Si indicherà che l'assenza è giustificata e non concorre al calcolo solo per<br>quegli alunni presenti in DDI. | Chiudi |  |  |  |  |  |  |

×

## Per segnare sul RE gli studenti che sono in **modalità DDI** sincrona,

- 1) bisogna selezionarli nella colonnina della casetta,
- 2) qualora lo studente risulti assente durante la videolezione, bisogna selezionare il quadratino dell'assenza accanto al suo "Cognome e Nome" e l'assenza concorre al calcolo.

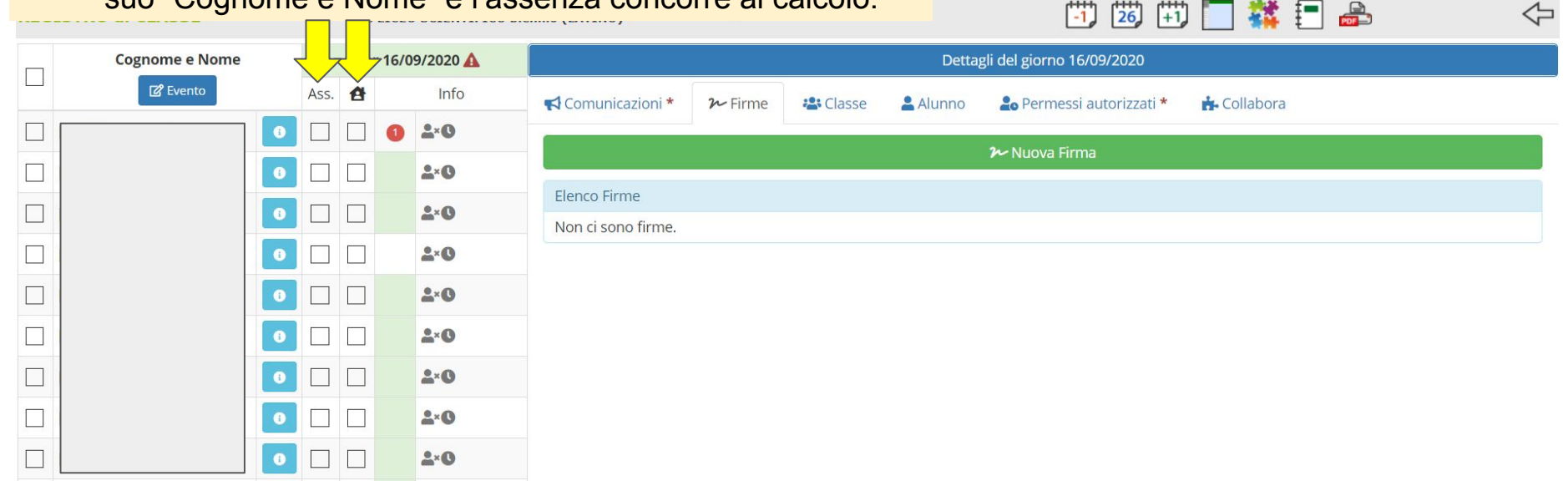

72

SD SS

(ESCI)

?

 $\odot$